# 加茂暁星高等学校

## オープンスクールおよび学校説明会等の申込の仕方について

### 1 新規登録

イベント詳細画面から内容を確認して、新規登録をしてください。なお、すでに登録した方は、 ログインして、4 申込をするイベントの選択に進んでください。

#### 2 メールアドレスの登録

ログイン ID としてご利用いただくご自身のメールアドレスを登録します。いつもお使いのメールア ドレスを登録いただくと便利です。また、メールアドレスには、都合による登録の変更やキャンセル 等をすることができます。

<手順>

(1)メールアドレスの入力してください。
 (2)規約について同意をし、チェックを入れてください。

③<br />
【送信する】ボタンをタップしてください。

| メールアドレス      | 1 |
|--------------|---|
|              |   |
| ✓ 利用規約に同意します |   |
| 送信する         |   |
| [ログイン画面へ戻る]  |   |

#### 3 メールの確認とマイページの登録

登録したメールアドレスに本登録のためのメールが自動送信されます。60分以内にメールの本文に ある URL から、本登録を行ってください。

・氏名(生徒)、ふりがな、性別、生年月日、パスワード、中学校名を登録してください。

・パスワードは次回以降のログイン時に使用します。

### 4 申込をするイベントの選択

申込をするイベントの選択し、イベント詳細ページにて、その内容を確認し、【申込に進む】ボタン をタップしてください。

#### 5 イベント登録と事前アンケート

イベント登録と事前アンケートにご回答ください。【確認画面】ボタンをタップし,登録内容を確認 して【送信する】ボタンをタップしてください。これでイベントの申込が完了します。

#### 6 申込完了のお知らせメール

登録したメールアドレスに申込完了のお知らせのメールが自動送信されます。当日まで削除せずに 保管してください。メールにある URL から、都合により登録の変更等をすることができます。

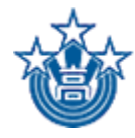

学校法人加茂曉星学園 加茂暁星高等学校 Kamo Gyosei High School